## <u>A. Vorbereitung der Importdateien , Arbeiten mit Excel,</u> <u>Erstellen von Dateien im Format ''Text, Tabstopp getrennt''</u>

1) Tragen Sie in Excel für alle Schüler folgende Daten in die genannten Spalten ein: (nur die Daten ohne Überschriften, also beginnend in Zeile 1)

Spalte A: NAME Spalte B: VORNAME Spalte C: GESCHLECHT (m oder w) Spalte D: KLASSE Spalte E: RELIGIONSUNT. (ev , rk , -)

Diese Spalten sind unerlässlich. In den weiteren Spalten können der Reihe nach Zusatzinformationen stehen (nur 5Plus)

Spalte F: GEBURTSTAG Spalte G: GEBURTSORT Spalte H: STAATSANGEHÖRIGKEIT Spalte I, :KONFESSION des Schülers Spalte J: ERZIEHUNGSBERECHTIGTE(R) Spalte K: PLZ und ORT Spalte K: PLZ und ORT Spalte L: STRASSE Spalte M: DATUM des EINTRITTS IN DIE SCHULE Spalte N: HERKUNFTSSCHULE Spalte O: TELEFON Spalte P: WIEDERHOLTE KLASSEN

Die zu einem Schüler gehörenden 16 Daten befinden sich also jeweils in einer Zeile. Fehlende Felder bleiben einfach leer, die Spaltenpositionen aber sind verbindlich.

2) Beim Abspeichern aus Excel haben Sie den Dateityp "Text (Tabs getrennt) (\*.txt)" gewählt. Als Dateinamen haben Sie z.B. bei 1Plus 3a.txt, bei 5Plus 5a.txt, 6c.txt, 7b.txt, xa.txt (für Klasse 10a) oder yb.txt (für Klasse 11a) angegeben. (Immer Stufenbezeichnung und Klassenbuchstabe).

3) Diese Dateien wurden im Unterverzeichnis "Import" von 1Plus/5Plus angelegt.

## **B.** Erzeugen der Klassendateien in 1Plus/5Plus aus den erzeugten Textdateien, die im Import-Unterverzeichnis stehen müsse

- 4) 1Plus: Gehen Sie auf "Klasse / Neu anlegen mit Datenimport aus Excel
  5Plus: Gehen Sie auf "Schule/Tools", "Neue Klassen durch Datenimport über Excel-Textdateien"
- 5) Alles Weitere sehen Sie auf der folgenden Seite.
- 6) Bei auftretender Fehlermeldung ist meist die Importdatei \*.txt nicht richtig gelungen. Mehr dazu ganz hinten in dieser Anleitung.

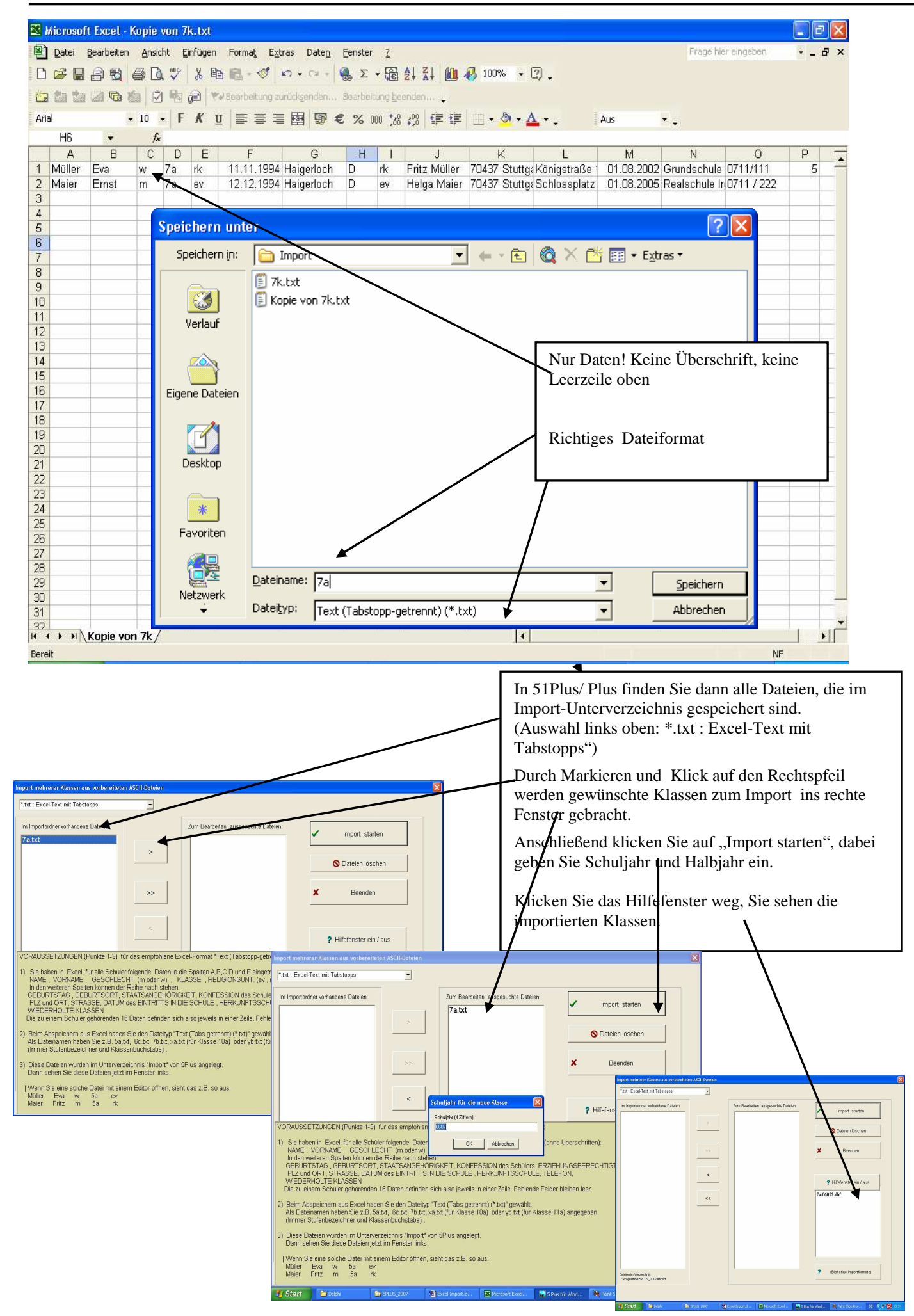

C. Überprüfungsmöglichkeiten bei Fehlermeldung Bei Fehlermeldung (EA-Error) überprüfen Sie bitte die erzeugte Textdatei im Importverzeichnis mit dem Editor von Windows. Dazu die nächsten beiden Seiten im Querformat.

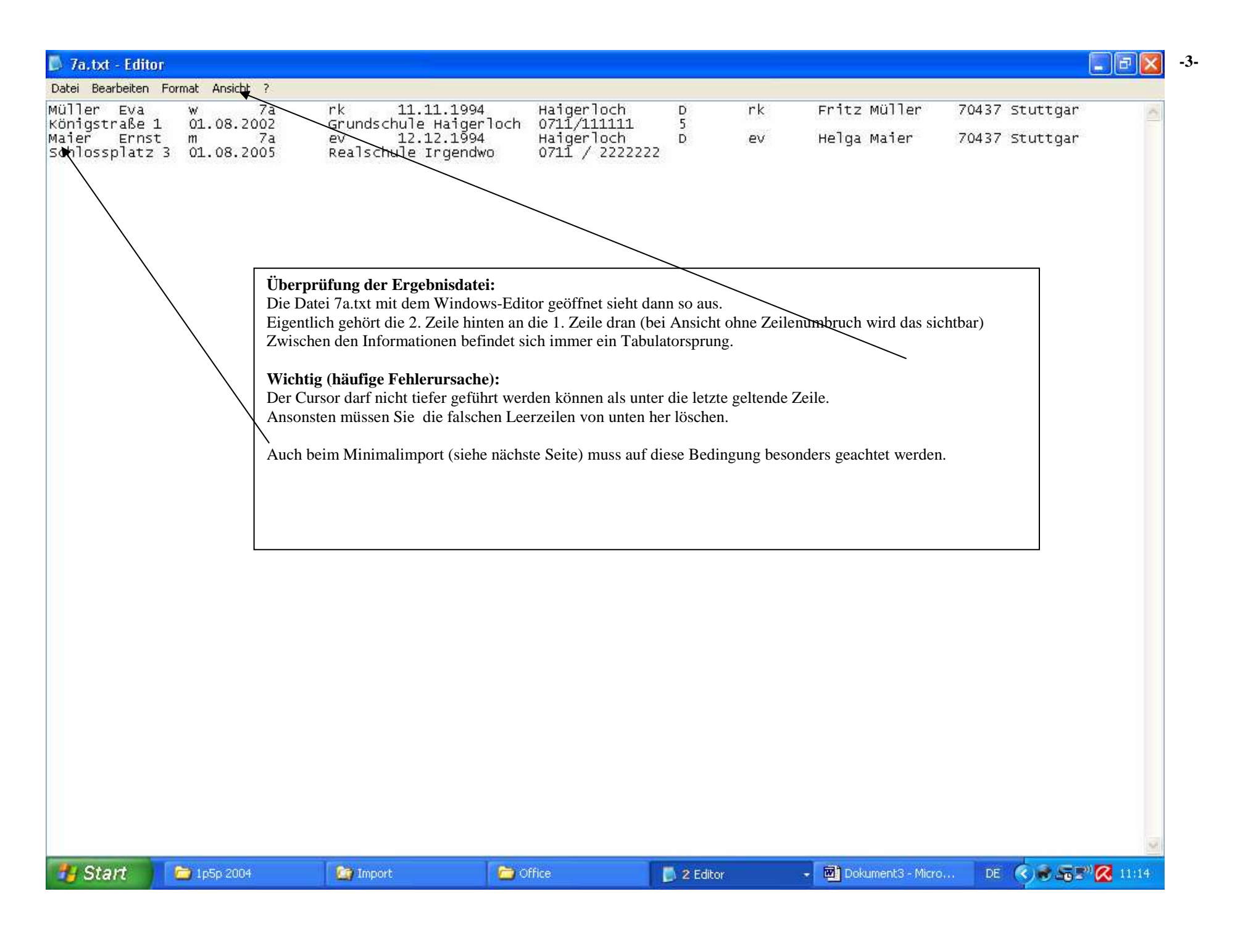

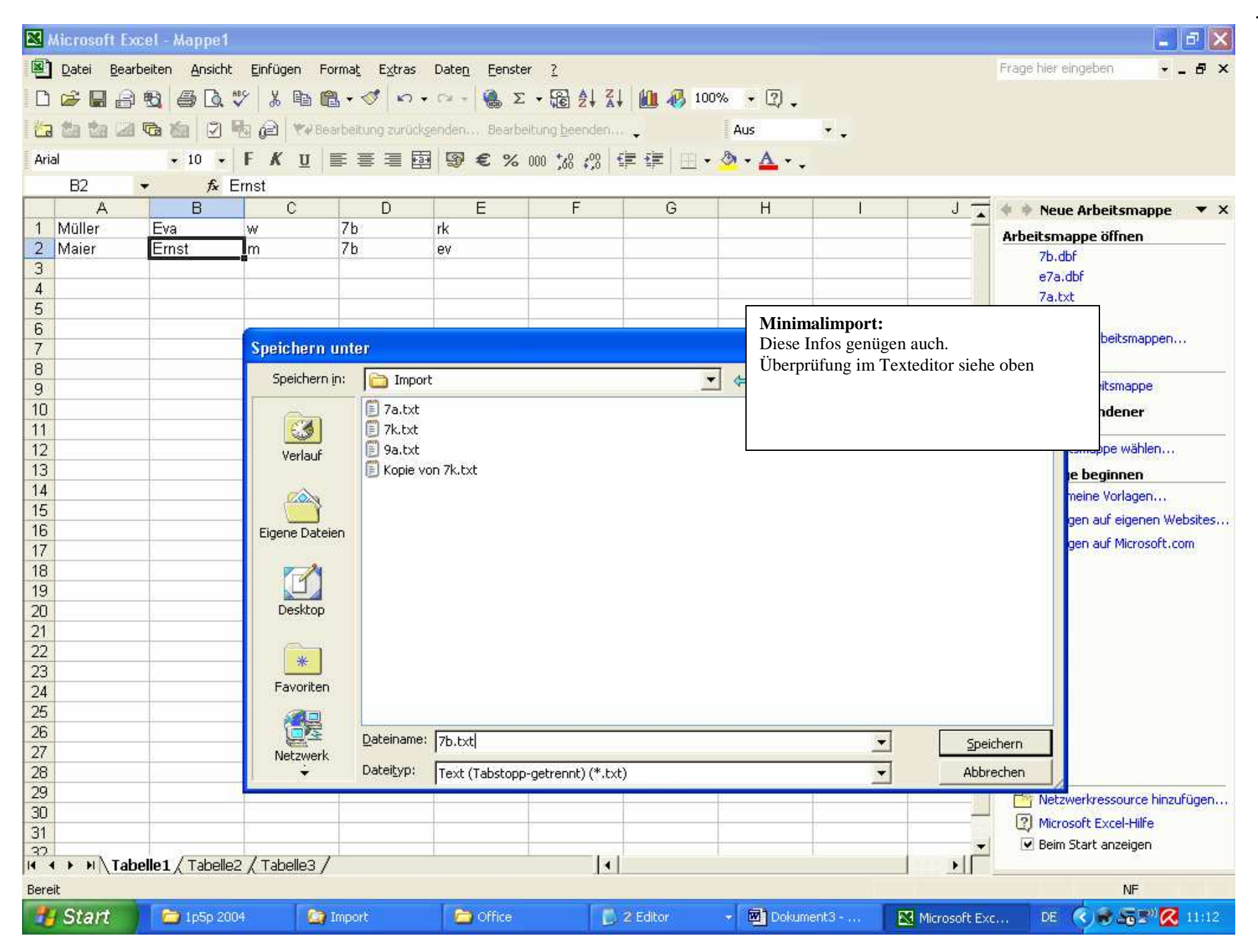

-4-